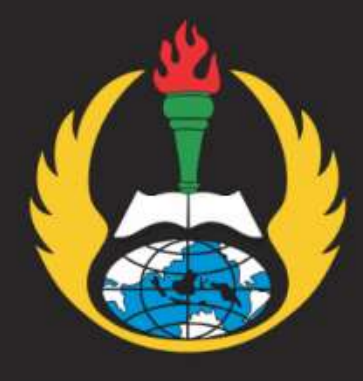

# **PEDOMAN** UNGGAH KARYA MANDIRI DOSEN DAN TENDIK UNIVERSITAS PGRI ADIBUANA SURABAYA

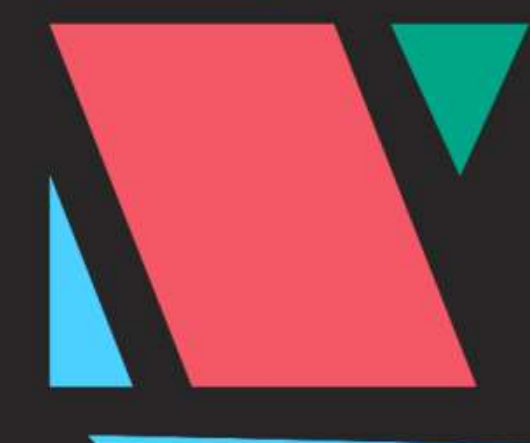

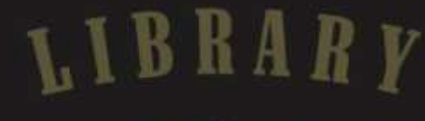

UNIP/

## SUMBER BELAJAR DAN PERPUSTAKAAN

UNIVERSITAS PGRI ADIBUANA SURABAYA

+6282142159293 library@unipasby.ac.id

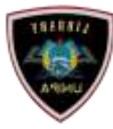

### SUMBER BELAJAR DAN PERPUSTAKAAN UNIVERSITAS PGRI ADIBUANA SURABAYA

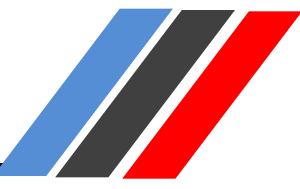

#### 1. Tahapan Pendaftaran/Registrasi

Kunjungi Halaman https://repository.unipasby.ac.id/,

| O & repository unipasity acid | (đ                                                                           | Ĥ     | đ  | 1   | 1     | 0     |
|-------------------------------|------------------------------------------------------------------------------|-------|----|-----|-------|-------|
| Intern Kaywood Name           | =                                                                            |       |    |     |       |       |
| USER MENU                     | REPOSITORY<br>UNIVERSITAS PERI ADI BUAMA SURABAYA                            |       | 1  | 1   | 0     | м     |
| LOBIN                         |                                                                              |       |    |     |       |       |
| CREATE ACCOUNT                | Welcome to Adi Buana Repository                                              |       |    |     |       |       |
| HOME                          | Research Welcommite Adl Busine Reporting Visited containing this recentling. |       |    |     |       |       |
| A 8 0 V T                     | 🖾 Ator                                                                       | o . 🖸 | RS | 510 | RS RS | 5 z 0 |
| BROWSE                        | Latest Additions                                                             |       |    |     |       |       |
| HELP                          | View items added to the impository in the past week.                         |       |    |     |       |       |

Create Account (email harus menggunakan @unipasby.ac.id)

Jika tidak memiliki harap ke Bidang Teknologi Informasi & Data terlebih dahulu.

| Home          | About       | Browen                            |                |                                      |                                |                                         |  |            |
|---------------|-------------|-----------------------------------|----------------|--------------------------------------|--------------------------------|-----------------------------------------|--|------------|
| rgier 1 Criss | ate Account |                                   |                |                                      |                                |                                         |  | (CONTRACT) |
|               |             |                                   |                | Crea                                 | te Account                     |                                         |  |            |
|               | in and      | ler to access some areas of the   | sepository, yo | u'il read a user registration. No    | charge is made for registerier | g with us or using any of our services. |  |            |
|               | This p      | age lets you register with Ad-B   | Suama Reposit  | bry This will allow you to save se   | enches, receive alerts and d   | kposit temi.                            |  |            |
|               | Acon        | firmation email will be sent to y | on. You need   | to activate your account using th    | e link in the email.           |                                         |  |            |
|               | If you      | have already registered but ha    | ve forgotten y | our username or password, you        | can reset your password        |                                         |  |            |
|               |             | Name:                             | Tate<br>Mr     | Gèven Name / Initials<br>Khansma Adı | Family Name<br>Frasetya        |                                         |  |            |
|               |             | C Email address:                  | khaitsma_ad    | fi@unipasby.ac.id                    |                                |                                         |  |            |
|               |             | O Usemene:                        | kharisma_ac    | arisma_adi.                          |                                |                                         |  |            |
|               |             | O Password:                       |                |                                      |                                |                                         |  |            |
|               |             | Register                          |                |                                      |                                |                                         |  |            |

Kemudian silahkan melakukan aktivasi melalui email yang telah dimasukan saat proses pendaftaran diatas.

| + 0                                                                                                    | 97 E 10 | n | * | 🗆 🏈 Pased |
|----------------------------------------------------------------------------------------------------|---------|---|---|-----------|
| Home Aland Benesa                                                                                                    |         |   |   |           |
| Looke   Scientis-Account                                                                                                    |         |   |   | Death     |
| Create Account                                                                                                    |         |   |   |           |
| You have registered with username dulinecturi                                                                                    |         |   |   |           |
| This registration will not be activated unit you visit the confirmation URL, which has been enabled to activate increases, activ |         |   |   |           |
|                                                                                                    |         |   |   |           |
|                                                                                                    |         |   |   |           |
|                                                                                                    |         |   |   |           |

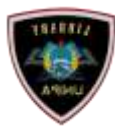

### SUMBER BELAJAR DAN PERPUSTAKAAN UNIVERSITAS PGRI ADIBUANA SURABAYA

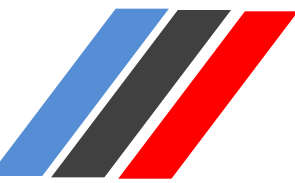

Silahkan buka email Anda, kemudian klik "activate your password".

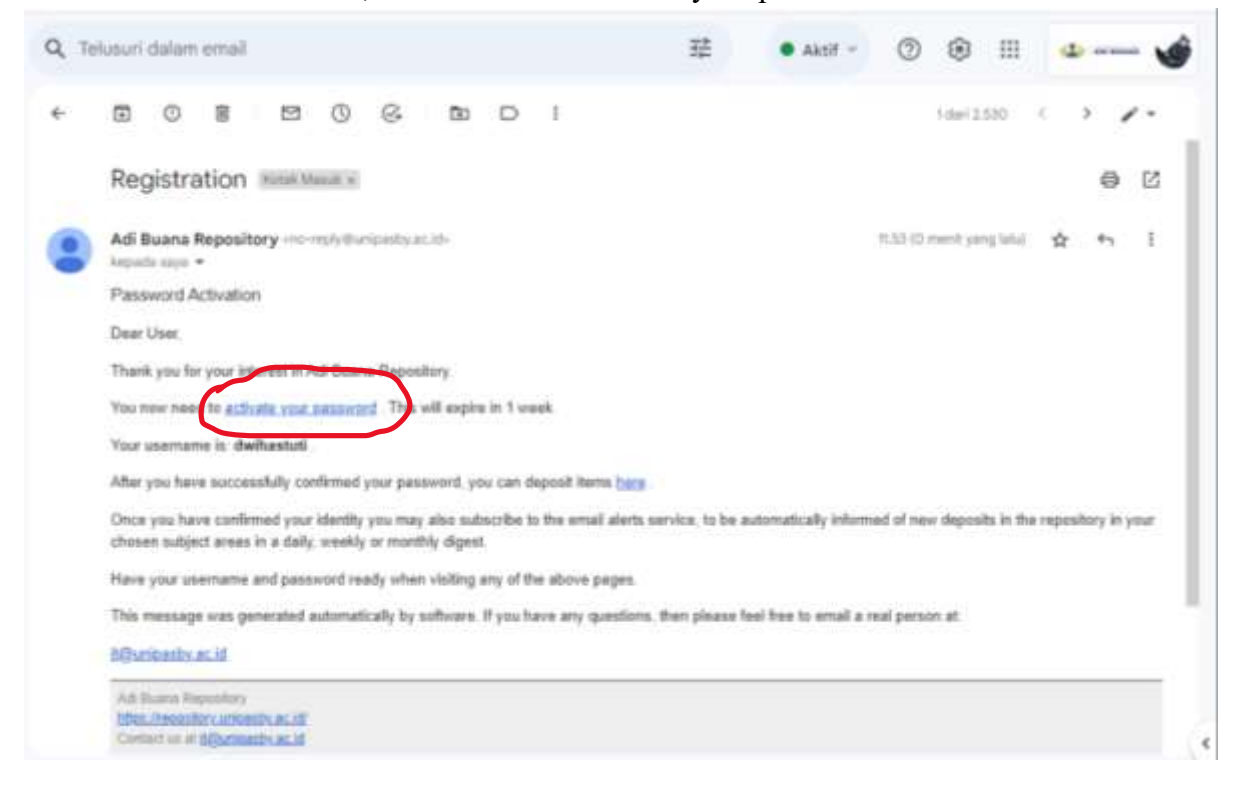

Login Account. Masukan username dan password yang telah dimasukan saat proses pendaftaran/registrasi

|                |                                                                                   |                                                                                                    | [ South                                                                                                    |
|----------------|-----------------------------------------------------------------------------------|----------------------------------------------------------------------------------------------------|----------------------------------------------------------------------------------------------------|
|                | Login                                                                             |                                                                                                    |                                                                                                    |
| Please orter y | our username and paraword. If you have forgotien your paraword, you may rated it. |                                                                                                    |                                                                                                    |
|                | Username kharisma adi                                                             |                                                                                                    |                                                                                                    |
|                | Note: you must have cookes enabled                                                |                                                                                                    |                                                                                                    |
|                |                                                                                   |                                                                                                    |                                                                                                    |
|                | Please orter y                                                                    | Login<br>Please order your username and papeword if you have forgoties your papeword, you may made it.<br>Username <u>stortums adi</u><br>Passavint <u>unan</u><br>Noter you must have cookies enabled. | Login<br>Please driter your username and pateword If you have forgotien your password, you may used it.<br>Username Educations, add<br>Please ord Immunov Cogin ().<br>Note: you must have cookies erabled. |